<u>新潟県シニアテニス連盟/公式アカウントの登録手順</u>

\*登録手順は、以下の通りです

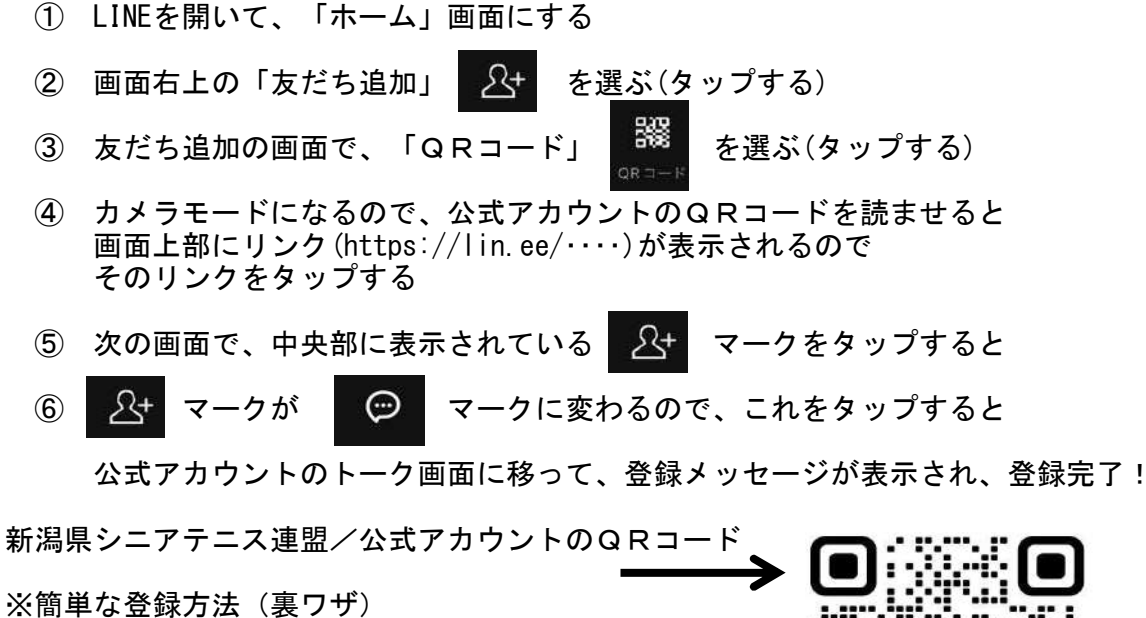

以下のURLを長押しするとコピーできるので、 それを画面上部の検索窓に入れて検索すると 上の手順の⑤の状態になるので、引き続き⑤と⑥の 手順を続けると登録メッセージが表示され、登録完了! <u>https://lin.ee/EUzkA9Y</u>

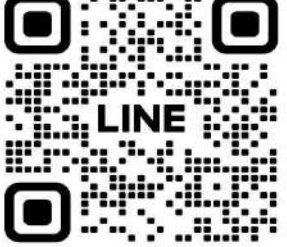

<u>(参考情報): 不要になった公式アカウントを完全に消す方法</u>

\*不要になった公式アカウントをスマホから完全に消す手順は、以下の通りです

<まずは、ブロックする>

①消したい公式アカウントのトーク画面を開く

②画面右上の「三」(メニューマーク)をタップし

③「ブロック(/)」を選択(タップ)する

④対象の公式アカウントのトーク画面を閉じて、トークリストに戻る

<次にトークのデータを削除する>

⑤トークリスト上の消したい公式アカウントを長押しすると サブメニューが表示されるので「削除」を選択(タップ)する

<最後に、友だち情報から削除する>

⑥画面左下の「ホーム」をタップして、ホーム画面に移る

⑦ホーム画面右上の歯車(設定)マークをタップ(選択)する

⑧表示された多くの項目の中程にある

「一般」分類の中の「友だち」項目を選択(タップ)する

⑨表示された画面の下の方にある「ブロックリスト」を選択(タップ)する

⑩表示された友だちのリストから消したい公式アカウントの右にある[編集]をタップし 表示された選択肢から「削除」を選択(タップ)する

\*以上の手順で、完全に消去することが出来ます